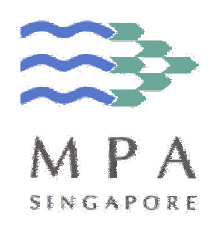

# USER MANUAL FOR CREW CHANGES SUBMISSION USING ELECTRONIC ENG2A (VERSION 3.0)

Version No. : 3.0

Release Date : 06 June 2006

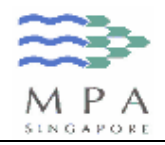

#### Document Change Record

| Version | Effective Date  | Summary of Changes                                                                                                    |
|---------|-----------------|----------------------------------------------------------------------------------------------------|
| 1.0     | 14 October 2005 | Initial Issue                                                                                                    |
| 1.1     | 26 January 2006 | <ul> <li>Include a new Section "Important Things to<br/>Note"</li> </ul>                                                                                                    |
| 2.0     | 30 March 2006   | <ul> <li>The following new sections were included:</li> <li>⇒ Part IV – Change in Crew Capacity</li> <li>⇒ Annex – Form ENG 2A Change Record</li> </ul>                                        |
| 3.0     | 06 June 2006    | <ul> <li>To amend the name for the following fields:</li> <li>⇒ From "Cargo Ops?" to "Involved in Cargo Operations"</li> <li>⇒ From "Keep Watch on Board?" to "Keep Watch on Board"</li> </ul> |

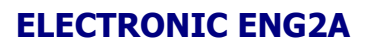

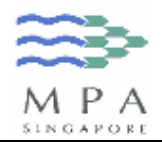

## TABLE OF CONTENTS

| Import     | ant Things to Note                                                    | 4      |
|------------|-----------------------------------------------------------------------|--------|
| Getting    | g Started<br>Software Requirements                                    | 5      |
| 1.2<br>1.3 | How to start the Electronic ENG2A Form?                               | 6<br>8 |
| Input li   | nstructions for Electronic ENG2A                                      | 10     |
| 2.1        | Form Layout                                                           | 10     |
| 2.2        | Ship and Contact Person Information                                   | 11     |
| 2.3        | Seamen Engaged Information                                            | 13     |
| 2.4        | Particulars Upon Discharge, Death Or Dessertion Or Member Of The Crew | 18     |
| 2.5        | Change in Crew Capacity                                               | 21     |
| 2.6        | How to save your inputs to a file?                                    | 24     |
| 2.7        | How to load your inputs from a file?                                  | 26     |
| 2.8        | How to clear the contents of this form?                               | 28     |
| 2.9        | How to submit the crew changes to MPA?                                | 29     |

| Annex | - Form ENG 2A Change Record            | 32 |
|-------|----------------------------------------|----|
| 3.1   | Amendments done on ENG2A (Version 2.1) | 32 |
| 3.2   | Amendments done on ENG2A (Version 3.0) | 33 |

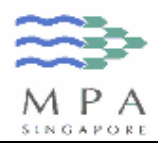

# **Important Things to Note**

- 1. For the "Name of Ship" field, please **DO NOT** prefix the ship's name with "M.V", "M./V.", "M.T.", "M./T.", "S.S.", "S/.S." if the registered ship's name does not include these prefixes.
- 2. For the "Ref No. as in crew agreement" field, please ensure that it is inputted **IN ACCORDANCE** with Article of Agreement.
- 3. For the "COC No. (issued by Singapore)" field, please leave it **BLANK** if the holder is not holding a Singapore COC.
- 4. If the ship is covered under Collective Bargaining Agreement (i.e. SMOU/SOS), please leave the "Amount of Wages per calendar month" field **BLANK**.
- 5. Please email and attach **ONLY** the generated .xml file, and not .pdf or .zip files.
- 6. Please submit the crew changes in one **CONSOLIDATED** .XML file instead of multiple XML files as the form can cater up to 10 crews signed on, and 10 crews signed off, 5 changes in crew capacity at any one time.

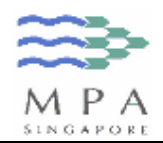

**ELECTRONIC ENG2A** 

# **Getting Started**

#### **1.1 Software Requirements**

- 1. To run this application, you will need an Internet Explorer on Windows.
- 2. This application will need to run ActiveX Controls (or equivalent) and this is not supported in Netscape. You will receive the following error message should you try to run the application in Netscape.

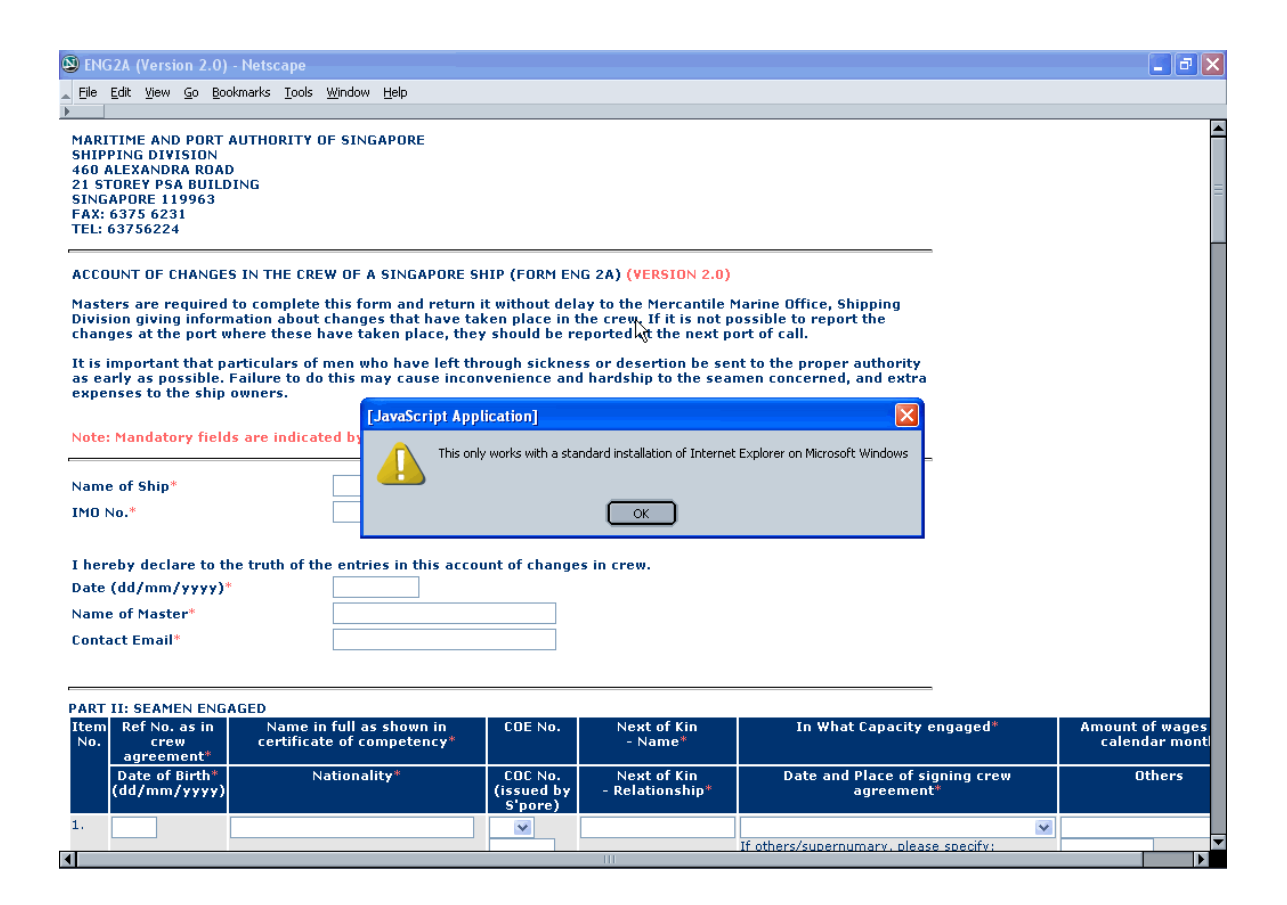

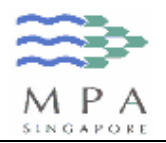

### **1.2 To enable ActiveX Controls**

- 1. Invoke Internet Explorer.
- 2. Click on "Tools" menu | "Internet Options".

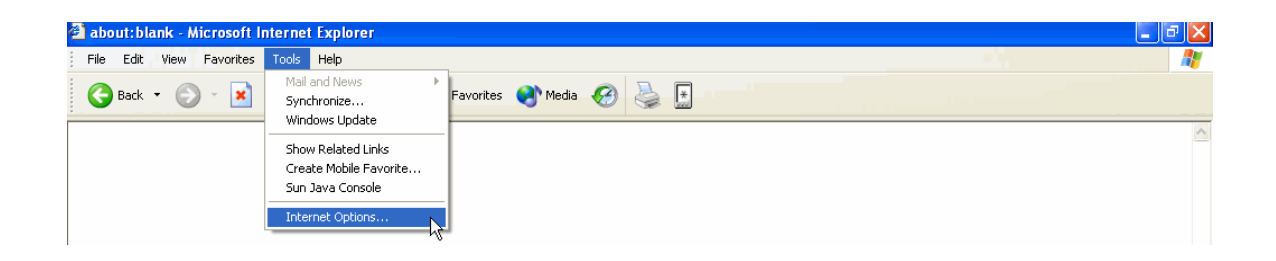

- 3. Click on the "Security" tab.
- 4. Click on the "Internet" icon.
- 5. Click on the "Custom Level..." button.

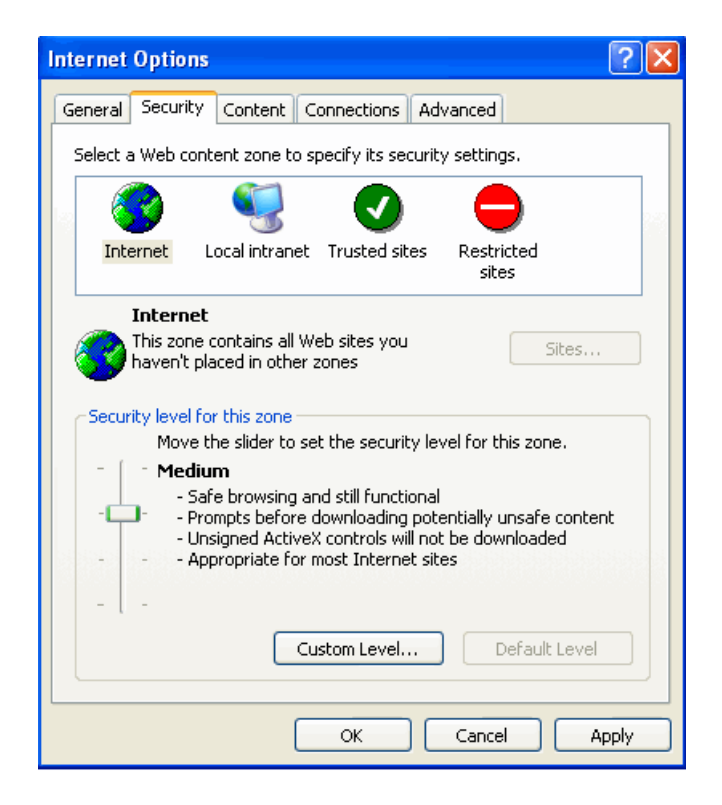

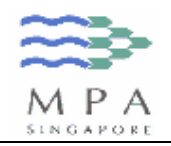

- 6. Amend the Security Settings as follows:
  - Download signed ActiveX: Enable or Prompt
  - Download unsigned ActiveX: Disable
  - Initialize and Script ActiveX controls not marked as safe: Disable
  - Run ActiveX controls and plug-ins: Enable or Prompt
  - Script ActiveX controls marked safe for scripting: Enable or Prompt

| Security Set | ttings                                                | ? ×  |
|--------------|-------------------------------------------------------|------|
| Settinas:    |                                                       |      |
| Active X     | controls and plug-ins                                 |      |
|              | unload signed ActiveX controls                        | -    |
|              | Dicable                                               |      |
| Ιŏ           | Enable                                                |      |
| ĕ            | Promot                                                |      |
| <b>O</b> Dov | wnload unsigned ActiveX controls                      |      |
| ⊙            | Disable                                               |      |
| ŏ            | Enable                                                |      |
| Ō            | Prompt                                                |      |
| 🚺 Init       | ialize and script ActiveX controls not marked as safe |      |
| ⊙            | Disable                                               |      |
| Ó            | Enable                                                |      |
| 0            | Prompt                                                |      |
| 🚺 Rur        | n ActiveX controls and plug-ins                       |      |
| <u> </u>     | Administrator approved                                |      |
| 0            | Disable                                               |      |
| O            | Enable                                                |      |
| O            | Prompt                                                |      |
| 🛛 💓 Scri     | ipt ActiveX controls marked safe for scripting        |      |
| 0            | Disable                                               |      |
| •            | Enable                                                |      |
|              | Prompt                                                | T    |
| Alt Double   | -sd-                                                  |      |
|              |                                                       |      |
| -Reset cust  | tom settings                                          |      |
| Reset to:    | Medium  Reset                                         |      |
|              |                                                       | - 11 |
|              |                                                       |      |
|              | Cancel                                                |      |
|              |                                                       |      |

7. Click the "OK" button twice to save settings and close the Internet Options dialog box.

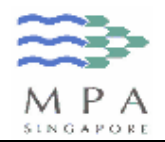

#### **1.3 How to start the Electronic ENG2A Form?**

- 1. Detach the file ("MPA\_ENG2A\_v3.0.html") from the email, and copy it to your local drive (not network drive). For example, "C:/".
- 2. Double click on "MPA\_ENG2A\_v3.0.html".
- 3. If you using Windows XP Service Pack 2+, you may encounter some warning message ("To help protect your security, Internet Explorer has restricted this file from showing active content that could access your computer. Click here for options...").
- 4. Click on the message and select "Allow Blocked Content".

| ENG2A (Version)                                                                                                    | 1.0) - Microso                                                                                                    | oft Internet Exp                                                                                                    | lorer                                                                                                    |                                                                                                    |                                                                                                    |                                                                                                   |                                            |                                            |
|----------------------------------------------------------------------------------------------------|----------------------------------------------------------------------------------------------------|----------------------------------------------------------------------------------------------------|----------------------------------------------------------------------------------------------------|----------------------------------------------------------------------------------------------------|----------------------------------------------------------------------------------------------------|---------------------------------------------------------------------------------------------------|--------------------------------------------|--------------------------------------------|
| File Edit View F                                                                                                    | avorites Tools                                                                                                    | Help                                                                                                    |                                                                                                    |                                                                                                    |                                                                                                    |                                                                                                   |                                            | 1                                          |
| 🕞 Back 🔹 🌍                                                                                                    | - 🖹 💈 (                                                                                                    | 🏠 🔎 Search                                                                                                    | 🔆 Favorites (                                                                                               | 3 🔗 🌺                                                                                                    | w · 📃 🦓                                                                                                    | 8                                                                                                 |                                            | Links                                      |
| Address 🔄 F:\CC-EM                                                                                                    | AIL\CrewChanges                                                                                                    | .html                                                                                                    |                                                                                                    |                                                                                                    |                                                                                                    |                                                                                                   |                                            | 💙 🄁 Go                                     |
| 🕖 To help protect you                                                                                                    | r security, Interne                                                                                                    | t Explorer has restri                                                                                                    | icted this file from sho                                                                                    | wing active content                                                                                           | that could access                                                                                           | our computer. Click her                                                                           | e for options                              | ×                                          |
| MARITIME AND<br>SHIPPING DIVIS<br>460 ALEXANDRA<br>21 STOREY PSA<br>SINGAPORE 119<br>FAX: 6375 6231<br>TEL: 63756224                                | PORT AUTHOR<br>ION<br>ROAD<br>BUILDING<br>963                                                                                             | ITY OF SINGAP                                                                                                    | ORE                                                                                                    |                                                                                                    | _                                                                                                    | Allow Blocked Conten<br>What's the Risk?<br>Information Bar Help                                  |                                            |                                            |
| ACCOUNT OF CH<br>Masters are req<br>Division giving<br>changes at the<br>It is important t<br>as early as pos;<br>expenses to the<br>Note: Mandator | ANGES IN THE<br>uired to comp<br>information a<br>port where th<br>that particular<br>sible. Failure '<br>ship owners.<br>y fields are in | CREW OF A SI<br>lete this form<br>bout changes t<br>ese have taker<br>'s of men who l<br>to do this may<br>dicated by *. | NGAPORE SHIP<br>and return it wi<br>hat haven takeu<br>place, they sh<br>have left throug<br>cause inconven | (FORM ENG 2A)<br>thout delay to t<br>o place in the c<br>ould be reporte<br>h sickness or d<br>ience and hard | (VERSION 1.0)<br>he Mercantile<br>rew. If it is not<br>d at the next p<br>esertion be se<br>ship to the sea | Marine Office, Shi<br>possible to repoi<br>ort of call.<br>nt to the proper a<br>men concerned, : | ipping<br>rt the<br>authority<br>and extra |                                            |
| Name of Ship*<br>IMO No.*                                                                                                    |                                                                                                    |                                                                                                    |                                                                                                    |                                                                                                    |                                                                                                    |                                                                                                   |                                            |                                            |
| I hereby declar<br>Date (dd/mm/y<br>Name of Master<br>Contact Email*                                                                                | e to the truth<br>yyy)*<br>*                                                                                                    | of the entries                                                                                                    | in this account o                                                                                           | of changes in c                                                                                               | ew.                                                                                                    |                                                                                                   |                                            |                                            |
| PART II: SEAMEN<br>S/N Ref No. as<br>crew                                                                                                    | NENGAGED<br>in Nam<br>certif                                                                                                    | ie in full as sho<br>icate of compe                                                                                      | iwn in CO<br>tency*                                                                                         | E No. Ne<br>(a                                                                                                | kt of Kin*<br>1) Name                                                                                       | In What Ca                                                                                        | apacity engaged*                           | Amount of wages p<br>calendar month ❤<br>> |
| 🕖 Done                                                                                                    |                                                                                                    |                                                                                                    |                                                                                                    |                                                                                                    |                                                                                                    |                                                                                                   |                                            | 😼 My Computer                              |
| 🛃 start 🔰                                                                                                    | CC-EMAIL                                                                                                    | 🐻 user_ma                                                                                                    | 🖉 ENG2A (                                                                                                   | activeX                                                                                                    | about:bl                                                                                                    | 🚺 activeX.t                                                                                       | 🚳 ENG2A ( 🛛 EN                             | 🗾 🥑 🖉 🗞 🄌 🏷 🖕 23:59 .                      |

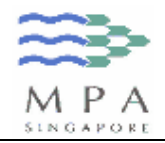

5. You will see a security warning message, click on the "Yes" button to proceed.

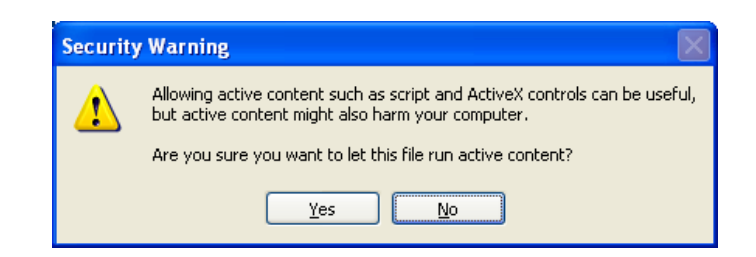

6. Click on the "Yes" button to enable ActiveX control.

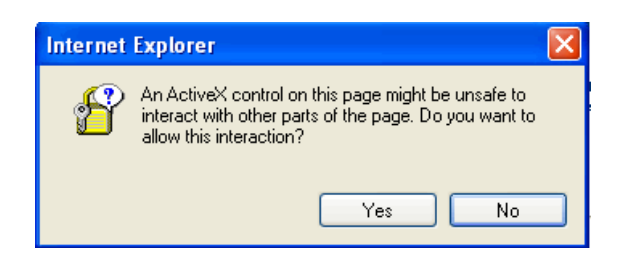

7. Should you encounter this error message (shown below), please check and amend your security settings (refer to Section 1.2).

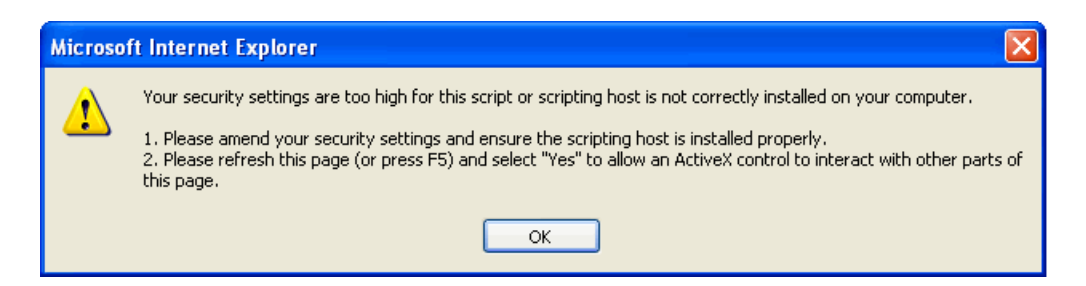

- 8. Click on the "Refresh" button (or press F5) to reload this form.
- 9. Click on the "Yes" button to enable ActiveX control.

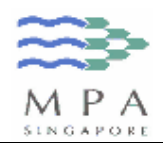

# Input Instructions for Electronic ENG2A

#### 2.1 Form Layout

- 1. This form is divided into 5 parts:
  - Part I: Ship and Contact Person Information
  - Part II: Seamen Engaged
  - Part III: Particulars Upon Discharge, Death Or Dessertion Or Member Of The Crew
  - Part IV: Change in Crew Capacity
  - Part V: Facilities for you to clear the entire form, save your inputs into a file, retrieve your inputs from a file, and generate your inputs into an xml file.
- 2. For "Part II: Seamen Engaged", you can only input a maximum of 10 crew signed on.
- 3. For "Part III: Particulars Upon Discharge, Death Or Dessertion Or Member Of The Crew", you can only input a maximum of 10 crew signed off.
- 4. For "Part IV: Change in Crew Capacity", you can only input a maximum of 5 records of crew re-designation.
- 5. All the mandatory fields are indicated by an asterisk (\*).
- 6. This account of crew changes must contain at least 1 crew signed on, or crew signed off, or crew re-designation.

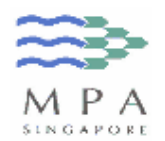

### 2.2 Ship and Contact Person Information

| ENG2A (Version 3.0) - Micr                                                                                                    | osoft Internet Explorer                                                                                              |                                                                  |                                                                                                    |                                                                  |         |                                  |
|----------------------------------------------------------------------------------------------------|----------------------------------------------------------------------------------------------------|------------------------------------------------------------------|----------------------------------------------------------------------------------------------------|------------------------------------------------------------------|---------|----------------------------------|
| File Edit View Favorites T                                                                                                    | ools Help                                                                                                    |                                                                  |                                                                                                    |                                                                  |         | 4                                |
| 🕒 Back 👻 🕑 👻 📓                                                                                                    | 💈 🏠 🔎 Search   👷 Favo                                                                                                | rites   Media                                                    | 🚱 🎍 🗄                                                                                                |                                                                  |         |                                  |
| MARITIME AND PORT AUTH<br>SHIPPING DIVISION<br>460 ALEXANDRA ROAD<br>21 STOREY PSA BUILDING<br>SINGAPORE 119963<br>FAX: 6375 6231<br>TEL: 63756224 | ORITY OF SINGAPORE                                                                                                   |                                                                  |                                                                                                    |                                                                  |         |                                  |
| ACCOUNT OF CHANGES IN T<br>Masters are required to co<br>Division giving information<br>changes at the port where                                  | HE CREW OF A SINGAPORE S<br>mplete this form and return<br>about changes that have to<br>these have taken place, the | HIP (FORM EN<br>it without del<br>aken place in<br>y should be r | NG 2A) (VERSION 3.0)<br>lay to the Mercantile I<br>the crew. If it is not p<br>eported at the next p | tarine Office, Shipping<br>ossible to report the<br>ort of call. |         |                                  |
| It is important that particu<br>as early as possible. Failu<br>expenses to the ship owne                                                           | lars of men who have left th<br>re to do this may cause inco<br>rs.                                                  | rough sickne<br>nvenience an                                     | ss or desertion be se<br>d hardship to the sea                                                       | nt to the proper authority<br>men concerned, and extra           |         |                                  |
| Note: Mandatory fields are                                                                                                    | indicated by *.                                                                                                    |                                                                  |                                                                                                    |                                                                  |         |                                  |
| Name of Ship*                                                                                                    |                                                                                                    |                                                                  |                                                                                                    |                                                                  |         |                                  |
| IMO No.*                                                                                                    |                                                                                                    |                                                                  |                                                                                                    |                                                                  |         |                                  |
| I hereby declare to the tru                                                                                                    | th of the entries in this acco                                                                                       | unt of change                                                    | es in crew.                                                                                          |                                                                  |         |                                  |
| Date (dd/mm/yyyy)*                                                                                                    | 24/02/2006                                                                                                    |                                                                  |                                                                                                    |                                                                  |         |                                  |
| Name of Master*                                                                                                    |                                                                                                    |                                                                  |                                                                                                    |                                                                  |         |                                  |
| Contact Email*                                                                                                    |                                                                                                    |                                                                  |                                                                                                    |                                                                  |         |                                  |
| ART II: SEAMEN ENGAGED                                                                                                    |                                                                                                    |                                                                  |                                                                                                    |                                                                  |         |                                  |
| ltem Ref No. as in No. crew ce<br>agreement*                                                                                                    | Name in full as shown in<br>ertificate of competency*                                                                | COE No.                                                          | Next of Kin<br>- Name*                                                                               | In What Capacity eng                                             | aged*   | Amount of wages<br>calendar mont |
| Date of Birth*<br>(dd/mm/yyyy)                                                                                                    | Nationality*                                                                                                    | COC No.<br>(issued by<br>S'pore)                                 | Next of Kin<br>- Relationship*                                                                       | Date and Place of signi<br>agreement*                            | ng crew | Others                           |
|                                                                                                    |                                                                                                    |                                                                  |                                                                                                    |                                                                  |         |                                  |
| Done                                                                                                    |                                                                                                    |                                                                  |                                                                                                    |                                                                  |         | My Computer                      |

- 1. In the Name of Ship field, enter the Ship Name that the crew changes had taken place.
- 2. In the IMO No. field, enter the IMO No. of the ship.
- 3. In the Date field, enter the date in which you are submitting this account of changes in crew.
- 4. In the Name of Master field, enter the name of master who is making this submission.
- 5. In the Contact Email field, enter the email address that MMO can correspond to with regards to this account of changes in crew.

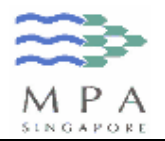

|  | 6. | Refer to the table be | low for the list of validation | checks and possible error message |
|--|----|-----------------------|--------------------------------|-----------------------------------|
|--|----|-----------------------|--------------------------------|-----------------------------------|

| Item<br>No. | Field Name     | Validation Checks                                                                             | Possible Error Message                                                  |
|-------------|----------------|-----------------------------------------------------------------------------------------------|-------------------------------------------------------------------------|
| 1.          | Name of Ship   | Max allowable length = 35                                                                     | Nil (User will not be able to input more than allowable length)         |
|             |                | Mandatory                                                                                     | Please enter the Ship Name.                                             |
| 2.          | IMO No.        | Max allowable length = 10                                                                     | Nil                                                                     |
|             |                | Mandatory                                                                                     | Please enter the IMO No                                                 |
|             |                | Only numbers are allowed                                                                      | Invalid IMO No Please enter in numeric format.                          |
| 3.          | Date           | Max allowable length = 10                                                                     | Nil                                                                     |
|             |                | Mandatory. The date will be<br>auto default to current date<br>when the form is first loaded. | Please enter the Submitted Date.                                        |
|             |                | Date must keyed in dd/mm/yyyy                                                                 | Invalid Submitted Date. Please<br>enter in dd/mm/yyyy format.           |
|             |                | Post-dated is not allowed                                                                     | Please re-enter the Submitted Date.<br>Post-dated value is not allowed. |
| 4.          | Name of Master | Max allowable length = 50                                                                     | Nil                                                                     |
|             |                | Mandatory                                                                                     | Please enter the Name of Master.                                        |
| 5.          | Contact Email  | Max allowable length = 255                                                                    | Nil                                                                     |
|             |                | Mandatory                                                                                     | Please enter the Contact Email.                                         |

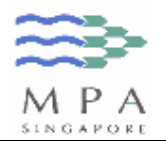

## 2.3 Seamen Engaged Information

| ile      | A (Version 3.0) -<br>Edit View Favorite | Microsoft Internet Explorer<br>Is Tools Help           |                                  | <u></u>                        |                                              |                                     | .  6 |
|----------|-----------------------------------------|--------------------------------------------------------|----------------------------------|--------------------------------|----------------------------------------------|-------------------------------------|------|
| 3        | ack * 🛞 * 💌                             | ) 😰 🏠 🔎 Search   Favo                                  | rites                            | 🚱 🎍 🗈                          |                                              |                                     |      |
| RT       | I: SEAMEN ENGA                          | GED                                                    |                                  |                                |                                              |                                     |      |
| em<br>o. | Ref No. as in<br>crew<br>agreement*     | Name in full as shown in<br>certificate of competency* | COE No.                          | Next of Kin<br>- Name*         | In What Capacity engaged*                    | Amount of wages p<br>calendar month | er   |
|          | Date of Birth*<br>(dd/mm/yyyy)          | Nationality*                                           | COC No.<br>(issued by<br>S'pore) | Next of Kin<br>- Relationship* | Date and Place of signing crew<br>agreement* | Others                              |      |
|          |                                         |                                                        | ~                                |                                |                                              | ¥                                   | ~    |
|          |                                         |                                                        |                                  |                                | If others/supernumary, please specify:       |                                     |      |
| Ì        |                                         | ~                                                      |                                  |                                | Date (dd/mm/yyyy):                           | Keep Watch On Board?                |      |
|          |                                         |                                                        |                                  |                                | Place:<br>O At Sea, long, lat,               |                                     |      |
|          |                                         |                                                        |                                  |                                | O Elsewhere,                                 | Cargo Ops?                          |      |
| _        |                                         |                                                        |                                  |                                | O Singapore                                  |                                     |      |
|          |                                         |                                                        |                                  |                                |                                              | ×                                   | ~    |
|          |                                         |                                                        |                                  |                                | If others/supernumary, please specify:       |                                     |      |
|          |                                         | ~                                                      |                                  |                                | Date (dd/mm/yyyy):                           | Keep Watch On Board?                |      |
|          |                                         |                                                        |                                  |                                | Place:                                       |                                     |      |
|          |                                         |                                                        |                                  |                                | O Elsewhere,                                 | Cargo Ops?                          |      |
|          |                                         |                                                        |                                  |                                | O Singapore                                  |                                     |      |
|          |                                         |                                                        |                                  |                                | ]                                            | ×                                   | ~    |
|          |                                         |                                                        |                                  |                                | If others/supernumary, please specify:       |                                     |      |
|          |                                         | ~                                                      |                                  |                                | Date (dd/mm/xoox):                           | Keep Watch On Board?                |      |
|          |                                         |                                                        |                                  |                                | Place:                                       |                                     |      |
|          |                                         |                                                        |                                  |                                | O At Sea, long. lat.                         | Cargo Ops?                          |      |
|          |                                         |                                                        |                                  |                                | O Singapore                                  |                                     |      |
|          |                                         |                                                        |                                  |                                |                                              |                                     |      |

- 1. Please note that Item No. is NOT crew reference no. in crew agreement.
- 2. In the Ref No. as in Crew Agreement field, enter the crew reference no. of the crew.
- 3. In the Name in full as shown in certificate of competency field, enter the exact crew name as displayed in the certificate of competency.
- 4. In the Date of Birth field, enter the date of birth of the crew.
- 5. In the Nationality field, select the nationality of the crew from the drop down box.
- 6. In the COE No. field, select the Certificate Of Endorsement's Type (D/E/R where "D" refers to Deck, "E" refers to Engine and "R" refer to GOC) and enter the Certificate Of Endorsement No. of the crew (if any).

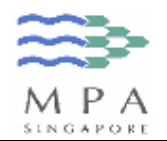

- 7. In the COC No. (issued by Singapore), enter Certificate Of Competency No. of the crew (if any) if his/her COC is issued by Singapore. Please leave it BLANK if the holder is not holding a Singapore COC.
- 8. In the Next of Kin Name field, enter the name of the next of kin.
- 9. In the Next of Kin Relationship field, enter the next of kin's relationship to the crew.
- 10. In the What Capacity engaged field, enter the current capacity of the crew. If the current capacity is a 'Supernumerary' or 'Others', please specify the details in the text box provided.
- 11. In the Date of signing crew agreement field, enter the date of crew signed on.
- 12. In the Place of signing crew agreement field, select the place (At Sea/ Elsewhere/ Singapore) of signing on. If "At Sea" is selected, please enter the longitude and latitude. If "Elsewhere" is selected, please enter the signed on place (e.g.: Hong Kong).
- 13. In the Amount of wages per calendar month, select the currency type and enter the monthly wages of the crew.
- 14. In the Others field, select the value from the drop down box to indicate whether the crew needs to keep watch on board and involve in cargo operations.
- 15. Refer to the table below for the list of validation checks and possible error message.

| Item<br>No. | Field Name                   | Validation Checks             | Possible Error Message                                                         |
|-------------|------------------------------|-------------------------------|--------------------------------------------------------------------------------|
| 1.          | Ref No. as in crew agreement | Max allowable length = 6      | Nil (User will not be able to input more than allowable length)                |
|             |                              | Mandatory                     | Please enter the Ref No. for Part II,<br>Record X.<br>* X refers to record no. |
|             |                              | Only numbers are allowed      | Invalid Ref No Please enter in numeric format.                                 |
|             |                              | Sign on Reference no. must be | Duplicate Ref No. for Part II, Record                                          |

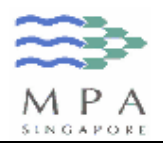

|    |                                     | unique. i.e. There should not be<br>2 sign on records with the same<br>Reference No. | X and Record Y.<br>* X and Y refers to record no.                                                       |
|----|-------------------------------------|--------------------------------------------------------------------------------------|----------------------------------------------------------------------------------------------------|
| 2. | Name in full as                     | Max allowable length = 35                                                            | Nil                                                                                                    |
|    | certificate of<br>competency        | Mandatory                                                                            | Please enter the Crew Name for Part II, Record <i>X</i> .                                               |
| 3. | Date of Birth                       | Max allowable length = 10                                                            | Nil                                                                                                    |
|    |                                     | Mandatory                                                                            | Please enter the Date of Birth for Part II, Record <i>X</i> .                                           |
|    |                                     | Date must keyed in dd/mm/yyyy                                                        | Invalid Date of Birth. Please enter in dd/mm/yyyy format.                                               |
|    |                                     | Post-dated is not allowed                                                            | Please re-enter the Date of Birth for<br>Part II, Record <i>X</i> . Post-dated value<br>is not allowed. |
| 4. | Nationality                         | Mandatory                                                                            | Please enter the Nationality for Part II, Record <i>X</i> .                                             |
| 5. | COE No.                             | Max allowable length for COE<br>No. (Prefix) = 1                                     | Nil                                                                                                    |
|    |                                     | Max allowable length for COE<br>No. = 7                                              |                                                                                                    |
|    |                                     | COE No. Prefix (D/E/R) is<br>mandatory if the COE No. is<br>inputted.                | Please select the COE No. (prefix) for Part II, Record <i>X</i> .                                       |
|    |                                     | COE No. is mandatory if the COE No. Prefix is inputted                               | Please select the COE No. for Part II, Record <i>X</i> .                                                |
| 6. | COC No.<br>(issued by<br>Singapore) | Max allowable length = 20                                                            | Nil                                                                                                    |
| 7. | Next of Kin -<br>Name               | Max allowable length = 35                                                            | Nil                                                                                                    |
|    |                                     | Mandatory                                                                            | Please enter the NOK Name for<br>Part II, Record <i>X</i> .                                             |
| 8. | Next of Kin -<br>Relationship       | Max allowable length = 60                                                            | Nil                                                                                                    |
|    |                                     | Mandatory                                                                            | Please enter the NOK Relationship for Part II, Record <i>X</i> .                                        |
| 9. | In What<br>Capacity                 | Mandatory                                                                            | Please enter the Capacity for Part II, Record X.                                                        |

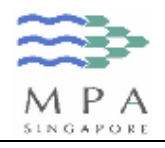

|     | engaged                                         |                                                                                                    |                                                                                                    |
|-----|-------------------------------------------------|----------------------------------------------------------------------------------------------------|----------------------------------------------------------------------------------------------------|
|     |                                                 | Capacity must be set to<br>"OTHERS" or<br>"SUPERNUMERARY" if the<br>others/supernumerary text box<br>is inputted | Please select 'OTHERS' or<br>'SUPERNUMERARY' for the<br>Capacity for Part II, Record <i>X</i> .        |
| 10. | If others/<br>supernumerary,<br>please specify: | Max allowable length = 35                                                                                        | Nil                                                                                                    |
|     |                                                 | Mandatory if Capacity is set to<br>"SUPERNUMERARY" or<br>"OTHERS"                                                | Please enter the Other<br>Capacity/Supernumerary for Part II,<br>Record X.                             |
| 11. | Date of signing crew agreement                  | Max allowable length = 10                                                                                        | Nil                                                                                                    |
|     |                                                 | Mandatory                                                                                                    | Please enter the Sign On Date for Part II, Record <i>X</i> .                                           |
|     |                                                 | Date must keyed in dd/mm/yyyy                                                                                    | Invalid Sign On Date. Please enter in dd/mm/yyyy format.                                               |
|     |                                                 | Post-dated is not allowed                                                                                        | Please re-enter the Sign On Date<br>for Part II, Record <i>X</i> . Post-dated<br>value is not allowed. |
| 12. | Place of signing<br>crew agreement              | Mandatory                                                                                                    | Please enter the Sign On Place for Part II, Record <i>X</i> .                                          |
|     |                                                 | Place of signing must be set to<br>"At Sea" if the (Sign On)<br>Longitude or Latitude are<br>inputted            | Please select 'At Sea' for Sign On<br>Place for Part II, Record <i>X</i> .                             |
|     |                                                 | Place of signing must be set to<br>"Elsewhere" if the (Sign On)<br>Elsewhere is inputted                         | Please select 'Elsewhere' for Sign<br>On Place for Part II, Record <i>X</i> .                          |
| 13. | (Sign On)<br>Longitude                          | Max allowable length = 10                                                                                        | Nil                                                                                                    |
|     |                                                 | Mandatory if Place of signing is<br>"At Sea"                                                                     | Please enter the Sign On<br>(Longitude) for Part II, Record <i>X</i> .                                 |
|     |                                                 | Allowable format (numbers & direction: E/W).<br>For example, 132 01E                                             | Invalid Sign On (Longitude). Please<br>enter in the allowable format<br>(numbers & direction: E/W).    |
| 14. | (Sign On)<br>Latitude                           | Max allowable length = 10                                                                                        | Nil                                                                                                    |
|     |                                                 | Mandatory if Place of signing is<br>"At Sea"                                                                     | Please enter the Sign On (Latitude) for Part II, Record <i>X</i> .                                     |
|     |                                                 | Allowable format (numbers &                                                                                      | Invalid Sign On (Latitude). Please                                                                     |

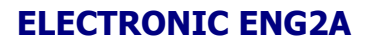

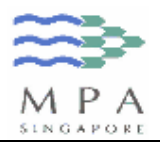

|     |                                                        | direction: N/S).<br>For example, 35 50N                                        | enter in the allowable format (numbers & direction: N/S).                                                               |
|-----|--------------------------------------------------------|--------------------------------------------------------------------------------|----------------------------------------------------------------------------------------------------|
| 15. | Sign On<br>(Elsewhere)                                 | Max allowable length = 35                                                      | Nil                                                                                                    |
|     |                                                        | Mandatory if Place of signing is<br>"Elsewhere"                                | Please enter the Sign On<br>(Elsewhere) for Part II, Record <i>X</i> .                                                  |
| 16. | Amount of<br>wages per<br>calendar month<br>(Currency) | Mandatory if the Monthly Wages is inputted                                     | Please select the Monthly Wages<br>Currency for Part II, Record X.                                                      |
| 17. | Amount of<br>wages per<br>calendar month               | Max allowable length = 11                                                      | Nil                                                                                                    |
|     |                                                        | Mandatory if the Monthly Wages<br>Currency is inputted                         | Please enter the Monthly Wages for Part II, Record <i>X</i> .                                                           |
|     |                                                        | Only numbers are allowed                                                       | Invalid Monthly Wages. Please enter in numeric format.                                                                  |
|     |                                                        | Allowable value ranges from 0<br>to 99999999.99                                | Invalid Monthly Wages for Part II,<br>Record X. Please enter within the<br>allowable range (from 0 to<br>999999999.99). |
|     |                                                        | Allowable format ranges from 0<br>to 999999999.99 (maximum 2<br>decimal place) | Invalid Monthly Wages for Part II,<br>Record X. Please enter within the<br>allowable format (from 0 to<br>99999999.99). |
| 18. | Keep Watch on<br>Board                                 | Non mandatory.                                                                 |                                                                                                    |
| 19. | Involved in<br>Cargo<br>Operations                     | Non mandatory.                                                                 |                                                                                                    |

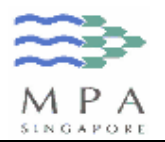

2.4 Particulars Upon Discharge, Death Or Dessertion Or Member Of The Crew

| 🙆 ENG2A (Version | n 3.0) - Microsoft Internet Explorer |                                                                                                    |                                    |            |
|------------------|--------------------------------------|----------------------------------------------------------------------------------------------------|------------------------------------|------------|
| File Edit View   | Favorites Tools Help                 | 2 A 6 M                                                                                               |                                    | A.         |
| 🕜 Back 🔹 🌔       | ) 🔹 😰 🏠 🔎 Search 🤺                   | 'Favorites 😢 Media 🧭 🍒 🗄                                                                              |                                    |            |
| PART III: PARTI  | CULARS UPON DISCHARGE, DEATH (       | DR DESSERTION OR MEMBER OF THE CREW                                                                   | stad or Othoussica Laft The Veccal | <u>^</u>   |
| No. in crew      | certificate of competency*           | Date & Place*                                                                                         | Cause*                             |            |
| 1.               |                                      | Date (dd/mm/yyyy):<br>Place:<br>At Sea, long. lat.<br>Elsewhere,<br>Siscasore                         | V                                  |            |
| 2.               |                                      | Date (dd/mm/yyyy):       Place:       At Sea, long.       Iat.       Elsewhere,       Singapore       | ×                                  |            |
| 3.               |                                      | Date (dd/mm/yyyy):       Place:       O At Sea, long.       lat.       O Elsewhere,       O Singapore | ×                                  |            |
| 4.               |                                      | Date (dd/mm/yyyy):       Place:       O At Sea, long.       lat.       O Elsewhere,       O Singapore | ×                                  |            |
| 5.               |                                      | Date (dd/mm/yyyy):<br>Place:<br>O At Sea, long. lat.<br>O Elsewhere,<br>O Singapore                   | ×                                  |            |
| 6.               |                                      | Date (dd/mm/yyyy):                                                                                    | v                                  | ×          |
| 🙆 Done           |                                      |                                                                                                    | 😏 M                                | y Computer |

- 1. Please note that Item No. is NOT crew reference no. in crew agreement.
- 2. In the Ref No. as in Crew Agreement field, enter the crew reference no. of the crew.
- 3. In the Name in full as shown in certificate of competency field, enter the exact crew name as displayed in the certificate of competency.
- 4. In the Date of seamen discharged/desserted/left field, enter the date of crew signed off.
- 5. In the Place of seamen discharged/desserted/left field, select the place (At Sea/ Elsewhere/ Singapore) of signing off. If "At Sea" is selected, please enter the longitude and latitude. If "Elsewhere" is selected, please enter the signed off place (e.g.: Hong Kong).

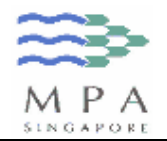

- 6. In the Cause field, select the reasons of leaving.
- 7. Refer to the table below for the list of validation checks and possible error message.

| ltem<br>No. | Field Name                                           | Validation Checks                                                                                         | Possible Error Message                                                                           |
|-------------|------------------------------------------------------|----------------------------------------------------------------------------------------------------|--------------------------------------------------------------------------------------------------|
| 1.          | Ref No. as in crew agreement                         | Max allowable length = 6                                                                                  | Nil (User will not be able to input more than allowable length)                                  |
|             |                                                      | Mandatory                                                                                                 | Please enter the Ref No. for Part III,<br>Record <i>X</i> .                                      |
|             |                                                      |                                                                                                    | * X refers to record no.                                                                         |
|             |                                                      | Only numbers are allowed                                                                                  | Invalid Ref No Please enter in numeric format.                                                   |
|             |                                                      | Sign off Reference no. must be<br>unique. i.e. There should not be<br>2 sign off records with the same    | Duplicate Ref No. for Part III,<br>Record X and Record Y.                                        |
|             |                                                      | Reference No.                                                                                             | * X and Y refers to record no.                                                                   |
| 2.          | Name in full as shown in                             | Max allowable length = 35                                                                                 | Nil                                                                                              |
|             | certificate of<br>competency                         | Mandatory                                                                                                 | Please enter the Crew Name. for Part III, Record <i>X</i> .                                      |
| 3.          | Date of seamen<br>discharged/<br>desserted/ left     | Max allowable length = 10                                                                                 | Nil                                                                                              |
|             |                                                      | Mandatory                                                                                                 | Please enter the Sign Off Date for Part III, Record <i>X</i> .                                   |
|             |                                                      | Date must keyed in dd/mm/yyyy                                                                             | Invalid Sign Off Date. Please enter<br>in dd/mm/yyyy format.                                     |
|             |                                                      | Post-dated is not allowed                                                                                 | Please re-enter the Sign Off Date<br>for Part III, Record X. Post-dated<br>value is not allowed. |
| 4.          | Place of<br>seamen<br>discharged/<br>desserted/ left | Mandatory                                                                                                 | Please enter the Sign Off Place for Part III, Record <i>X</i> .                                  |
|             |                                                      | Place of discharged must be set<br>to "At Sea" if the (Sign Off)<br>Longitude or Latitude are<br>inputted | Please select 'At Sea' for Sign Off<br>Place for Part III, Record X.                             |
|             |                                                      | Place of discharged must be set<br>to "Elsewhere" if the (Sign Off)<br>Elsewhere is inputted              | Please select 'Elsewhere' for Sign<br>Off Place for Part III, Record X.                          |

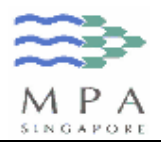

| 5. | (Sign Off)<br>Longitude | Max allowable length = 10   | Nil                                  |
|----|-------------------------|-----------------------------|--------------------------------------|
|    | -                       | Mandatory if Place of       | Please enter the Sign Off            |
|    |                         | discharged is "At Sea"      | (Longitude) for Part III, Record X.  |
|    |                         | Allowable format (numbers & | Invalid Sign Off (Longitude). Please |
|    |                         | direction: E/W).            | enter in the allowable format        |
|    |                         | For example, 132 01E        | (numbers & direction: E/W).          |
| 6. | (Sign Off)<br>Latitude  | Max allowable length = 10   | Nil                                  |
|    |                         | Mandatory if Place of       | Please enter the Sign Off (Latitude) |
|    |                         | discharged is "At Sea"      | for Part III, Record X.              |
|    |                         | Allowable format (numbers & | Invalid Sign Off (Latitude). Please  |
|    |                         | direction: N/S).            | enter in the allowable format        |
|    |                         | For example, 35 50N         | (numbers & direction: N/S).          |
| 7. | Sign Off<br>(Elsewhere) | Max allowable length = 35   | Nil                                  |
|    |                         | Mandatory if Place of       | Please enter the Sign Off            |
|    |                         | discharged is "Elsewhere"   | (Elsewhere) for Part III, Record X.  |
| 8. | Cause                   | Mandatory                   | Please enter the Cause for Part III, |
|    |                         |                             | Record X.                            |

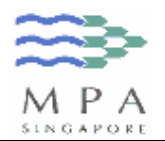

## 2.5 Change in Crew Capacity

| EN EN        | G2A (Versio                | on 3.0) - Mi              | crosoft Inte               | ernet Explore       |                                        |     |                                                       |                        |                                       | _ 7 |
|--------------|----------------------------|---------------------------|----------------------------|---------------------|----------------------------------------|-----|-------------------------------------------------------|------------------------|---------------------------------------|-----|
| File         | Edit View                  | Favorites                 | Tools Hel                  |                     |                                        |     |                                                       |                        |                                       |     |
| G            | Back 🔹 🌘                   |                           | 2 🏠                        | Search 🕚            | 🛧 Favorites 📢 Media 🧭 💺 🗽              |     |                                                       |                        |                                       |     |
| PAR<br>It is | T IV: CHANI<br>s only appl | GE IN CREV<br>icable to c | V CAPACIT<br>hange in t    | Y<br>he existing (  | rew capacity with no change in their c | rew | reference numb                                        | er).                   | _                                     | Į   |
| Iten<br>No.  | n Existing<br>Ref<br>No.*  | Name<br>certifica         | in full as s<br>ite of com | hown in<br>petency* | New Capacity*                          |     | Effective date<br>of new<br>capacity*<br>(dd/mm/yyyy) | Change<br>in<br>Wages* | Amount of wages per<br>calendar month |     |
| 1.           |                            |                           |                            |                     |                                        | ~   |                                                       | ~                      | ~                                     |     |
|              |                            |                           |                            |                     | If others/supernumary, please specify: |     |                                                       |                        |                                       |     |
| 2.           |                            |                           |                            |                     |                                        | *   |                                                       | ~                      | ×                                     |     |
|              |                            |                           |                            |                     | If others/supernumary, please specify: |     |                                                       |                        |                                       |     |
| i.           |                            |                           |                            |                     |                                        | *   |                                                       | *                      | ×                                     |     |
|              |                            |                           |                            |                     | If others/supernumary, please specify: |     |                                                       |                        |                                       |     |
| ÷.,          |                            |                           |                            |                     |                                        | ~   |                                                       | ~                      | ~                                     |     |
|              |                            |                           |                            |                     | If others/supernumary, please specify: |     |                                                       |                        |                                       |     |
| i.           |                            |                           |                            |                     |                                        | ~   |                                                       | ~                      | ~                                     |     |
|              |                            |                           |                            |                     | If others/supernumary, please specify: |     |                                                       |                        |                                       |     |
|              |                            |                           |                            |                     |                                        |     |                                                       |                        |                                       |     |

- 1. This section is only applicable to change in the existing crew capacity with no change in their crew reference no.
- 2. Please note that Item No. is NOT crew reference no. in crew agreement.
- 3. In the Existing Ref No. field, enter the crew reference no. of the crew.
- 4. In the Name in full as shown in certificate of competency field, enter the exact crew name as displayed in the certificate of competency.
- 5. In the New capacity field, enter the new capacity of the crew. If the new capacity is a 'Supernumerary' or 'Others', please specify the details in the text box provided.
- 6. In the Effective date of new capacity field, enter the date which the new capacity will be effect.
- 7. In the Change in wages field, select the value from the drop down box to indicate whether there is a change in wages.

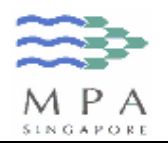

- 8. In the Amount of wages per calendar month, select the currency type and enter the new monthly wages of the crew.
- 9. Refer to the table below for the list of validation checks and possible error message.

| Item<br>No. | Field Name                                      | Validation Checks                                                                                                    | Possible Error Message                                                                      |
|-------------|-------------------------------------------------|----------------------------------------------------------------------------------------------------|---------------------------------------------------------------------------------------------|
| 1.          | Existing Ref No.                                | Max allowable length = 6                                                                                             | Nil (User will not be able to input more than allowable length)                             |
|             |                                                 | Mandatory                                                                                                    | Please enter the Ref No. for Part IV,<br>Record X.                                          |
|             |                                                 |                                                                                                    | * X refers to record no.                                                                    |
|             |                                                 | Only numbers are allowed                                                                                             | Invalid Ref No Please enter in<br>numeric format.                                           |
|             |                                                 | Change in Crew Capacity<br>Reference no. must be unique.<br>i.e. There should not be 2                               | Duplicate Ref No. for Part IV,<br>Record X and Record Y.                                    |
|             |                                                 | changes in crew capacity<br>records with the same<br>Reference No.                                                   | * X and Y refers to record no                                                               |
| 2.          | Name in full as shown in                        | Max allowable length = 35                                                                                            | Nil                                                                                         |
|             | certificate of<br>competency                    | Mandatory                                                                                                    | Please enter the Crew Name for Part IV, Record <i>X</i> .                                   |
| 3.          | New Capacity                                    | Mandatory                                                                                                    | Please enter the New Capacity for Part IV, Record <i>X</i> .                                |
|             |                                                 | New Capacity must be set to<br>"OTHERS" or<br>"SUPERNUMERARY" if the<br>others/supernumerary text box<br>is inputted | Please select 'OTHERS' or<br>'SUPERNUMERARY' for the New<br>Capacity for Part IV, Record X. |
| 4.          | If others/<br>supernumerary,<br>please specify: | Max allowable length = 35                                                                                            | Nil                                                                                         |
|             |                                                 | Mandatory if New Capacity is<br>set to "SUPERNUMERARY" or<br>"OTHERS"                                                | Please enter the Other<br>Capacity/Supernumerary for Part<br>IV, Record <i>X</i> .          |
| 5.          | Effective date of new capacity                  | Max allowable length = 10                                                                                            | Nil                                                                                         |
|             |                                                 | Mandatory                                                                                                    | Please enter the Effective date of new capacity for Part IV, Record <i>X</i> .              |

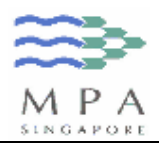

|    |                                                        | Date must keyed in dd/mm/yyyy                                                                           | Invalid Effective date of new capacity. Please enter in dd/mm/yyyy format.                                               |
|----|--------------------------------------------------------|----------------------------------------------------------------------------------------------------|----------------------------------------------------------------------------------------------------|
|    |                                                        | Post-dated is not allowed                                                                               | Please re-enter the Effective date of<br>new capacity for Part IV, Record <i>X</i> .<br>Post-dated value is not allowed. |
| 6. | Change in<br>wages                                     | Mandatory                                                                                               | Please select the Change in Wages for Part IV, Record <i>X</i> .                                                         |
|    |                                                        | Change in wages must be set to<br>"YES" if the Monthly Wages /<br>Monthly Wages Currency is<br>inputted | Please select 'YES' for the Change in wages for Part IV, Record <i>X</i> .                                               |
| 7. | Amount of<br>wages per<br>calendar month<br>(Currency) | Mandatory if Monthly Wages is inputted                                                                  | Please select the Monthly Wages<br>Currency for Part IV, Record <i>X</i> .                                               |
| 8. | Amount of<br>wages per<br>calendar month               | Max allowable length = 11                                                                               | Nil                                                                                                    |
|    |                                                        | Mandatory if Monthly Wages<br>Currency is inputted                                                      | Please enter the Monthly Wages for Part IV, Record <i>X</i> .                                                            |
|    |                                                        | Only numbers are allowed                                                                                | Invalid Monthly Wages. Please<br>enter in numeric format.                                                                |
|    |                                                        | Allowable value ranges from 0<br>to 999999999.99                                                        | Invalid Monthly Wages for Part IV,<br>Record X. Please enter within the<br>allowable range (from 0 to<br>99999999.99).   |
|    |                                                        | Allowable format ranges from 0<br>to 999999999.99 (maximum 2<br>decimal place)                          | Invalid Monthly Wages for Part IV,<br>Record X. Please enter within the<br>allowable format (from 0 to<br>99999999.99).  |

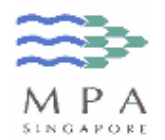

#### 2.6 How to save your inputs to a file?

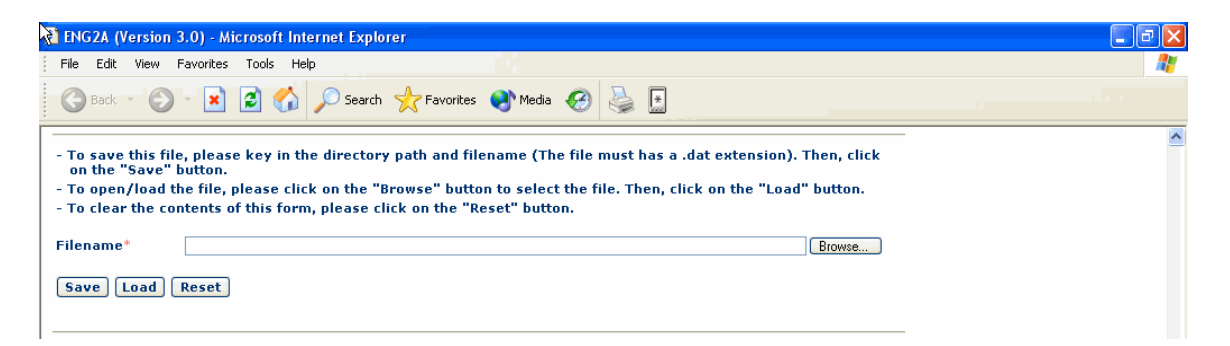

- 1. In the Filename field, enter desired directory and filename (e.g.: c:/temp/050930crewchange.dat).
- 2. Click on "Save" button to save the file.
- 3. If the file had been saved successfully, you will see this message. Click on "OK" button to proceed.

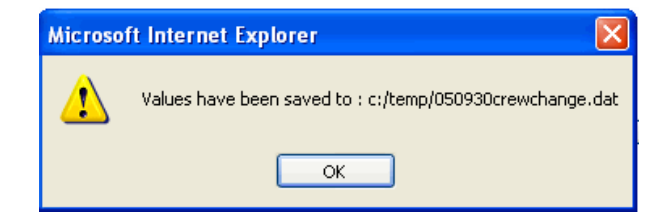

4. If this is an existing filename, the application will prompt you with the following message.

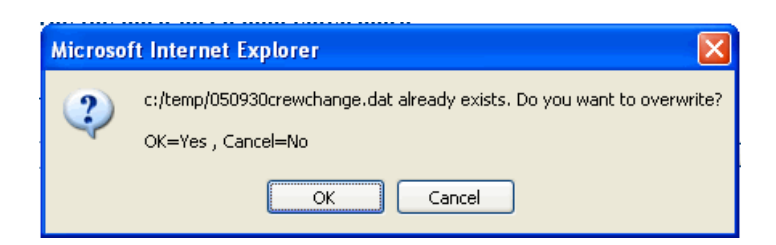

5. To overwrite the existing file, click the "OK" button. If not, click "Cancel" button to cancel the file saving operation.

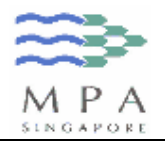

| 6.  | Refer to the table below | for the list of validation | checks and possible error message. |
|-----|--------------------------|----------------------------|------------------------------------|
| ••• |                          |                            |                                    |

| ltem<br>No. | Field Name | Validation Checks                                             | Possible Error Message                                                                    |
|-------------|------------|---------------------------------------------------------------|-------------------------------------------------------------------------------------------|
| 1.          | Filename   | Max allowable length = 100                                    | Nil                                                                                       |
|             |            | Mandatory if you click the<br>"Save" button                   | Please enter the Filename.                                                                |
|             |            | Directory path and filename<br>must contain either "/" or "\" | Invalid directory path. It must contains either "/" or "\".                               |
|             |            | Directory path must be valid and existing                     | Invalid directory path. Please re-<br>enter a valid path.                                 |
|             |            | Filename must have a .dat<br>extension                        | Invalid file extension for Filename.<br>Please input the filename with .dat<br>extension. |

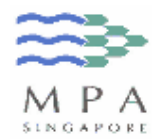

### 2.7 How to load your inputs from a file?

| TENG2A (Version 3.0) - Microsoft Internet Explorer                                                                                                    |                                                                                                    |
|----------------------------------------------------------------------------------------------------|----------------------------------------------------------------------------------------------------|
| File Edit View Favorites Tools Help                                                                                                    | A 1997 - 1997 - 1997 - 1997 - 1997 - 1997 - 1997 - 1997 - 1997 - 1997 - 1997 - 1997 - 1997 - 1997 - 1997 - 1997 |
| 🕜 Back 🔹 🌍 🐨 😰 🏠 🔎 Search 🤺 Favorites 🔮 Media 🤣 چ 🔝                                                                                                    |                                                                                                    |
| <ul> <li>To save this file, please key in the directory path and filename (The file must has a .dat extension). Then, click on the "Save" button.</li> <li>To open/load the file, please click on the "Browse" button to select the file. Then, click on the "Load" button.</li> <li>To clear the contents of this form, please click on the "Reset" button.</li> </ul> | <u>~</u>                                                                                                    |
| Filename*  Save Load Reset                                                                                                    |                                                                                                    |

1. Click on the "Browse..." button.

| Choose file                       |                      |                      |   |           | ? 🛛    |
|-----------------------------------|----------------------|----------------------|---|-----------|--------|
| Look in:                          | 🛅 Temp               |                      | • | 🗢 🗈 💣 🎫 - |        |
| My Recent<br>Documents<br>Desktop | CIS<br>D50930crewcha | ange.dat             |   |           |        |
| My Documents                      |                      |                      |   |           |        |
| My Computer                       |                      |                      |   |           |        |
|                                   |                      |                      |   |           |        |
| My Network<br>Places              | File name:           | 050930crewchange.dat |   | <b>_</b>  | Open   |
|                                   | Files of type:       | All Files (*.*)      |   | •         | Cancel |

- 2. Click on the desired filename and on the "Open" button.
- 3. Alternatively, you may enter your desired directory and filename (e.g.: c:/temp/050930crewchange.dat) in the Filename field.
- 4. Click on "Load" button to load your inputs from a file.

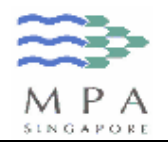

5. If the file had been loaded successfully, you will see this message. Click on "OK" button to proceed.

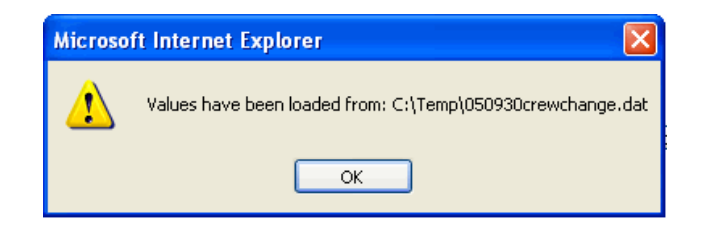

6. Refer to the table below for the list of validation checks and possible error message.

| ltem<br>No. | Field Name | Validation Checks                                                            | Possible Error Message                                                                                                    |
|-------------|------------|------------------------------------------------------------------------------|----------------------------------------------------------------------------------------------------|
| 1.          | Filename   | Max allowable length = 100                                                   | Nil                                                                                                    |
|             |            | Mandatory if you click the<br>"Save" button                                  | Please enter the Filename.                                                                                                    |
|             |            | Directory path and filename<br>must contain either "/" or "\"                | Invalid directory path. It must contains either "/" or "\".                                                                                                    |
|             |            | Directory path must be valid and existing                                    | Invalid directory path. Please re-<br>enter a valid path.                                                                                                    |
|             |            | Filename must have a .dat<br>extension                                       | Invalid file extension for Filename.<br>Please input the filename with .dat<br>extension.                                                                                                    |
|             |            | The .dat file contents must be in the required format                        | The content of this .dat file is<br>invalid, or incompatible with the<br>current version of ENG2A (version<br>3.0). Please use the .dat file<br>generated from the current version<br>of ENG2A. |
|             |            | The version of .dat file must be<br>matches with the version of the<br>ENG2A | The content of this .dat file (version <i>N</i> ) is incompatible with the current version of ENG2A (version 3.0).<br>Please use the .dat file generated from the current version of ENG2A.     |
|             |            |                                                                              | user's file                                                                                                    |

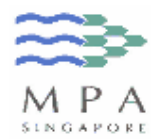

### 2.8 How to clear the contents of this form?

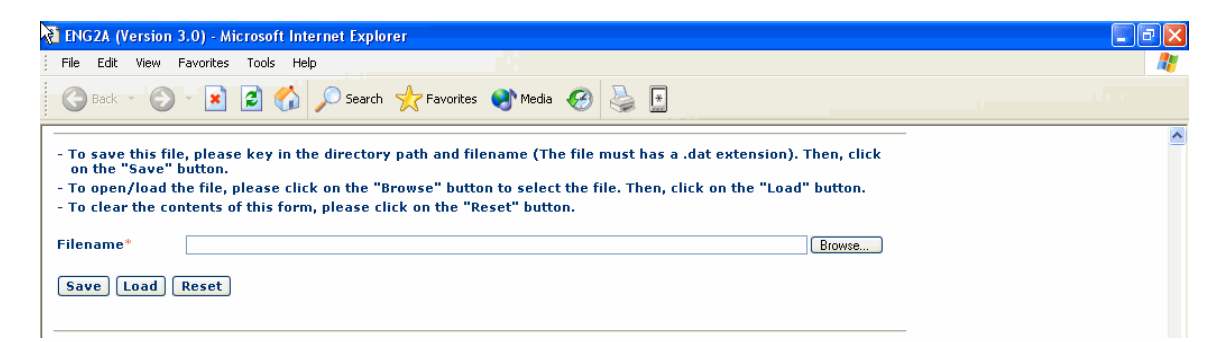

1. Click on the "Reset" button. You will notice all your inputs in this form will be cleared.

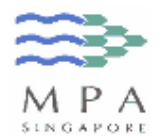

#### 2.9 How to submit the crew changes to MPA?

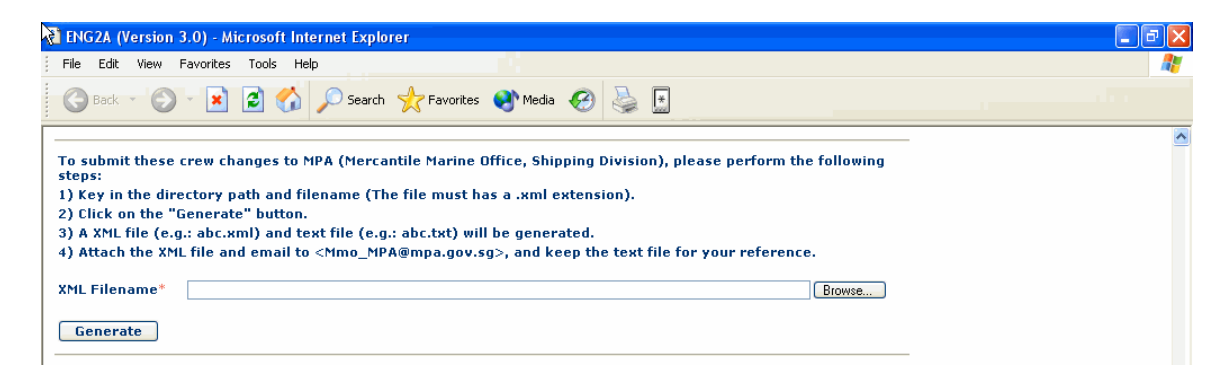

- 1. In the XML Filename field, enter desired directory and filename (e.g.: c:/temp/050930crewchange.xml). Please note that the file extension must be .xml.
- 2. Click on the "Generate" button.
- 3. If the XML and TXT file had been generated successfully, you will see this message. Click on "OK" button to proceed.

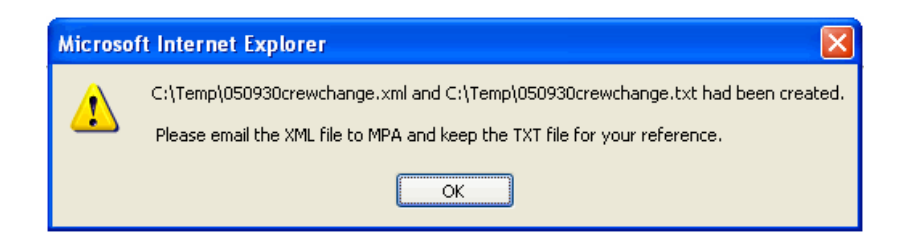

4. Please email and attach the generated XML file (e.g.: c:/temp/050930crewchange.xml) to <Mmo\_MPA@mpa.gov.sg>.

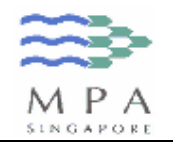

| Choose file                       |                                                                                         | ?×            |
|-----------------------------------|-----------------------------------------------------------------------------------------|---------------|
| Look jn:                          | : 🔁 Temp 💽 🗲 🖻 📸 📰 -                                                                    |               |
| My Recent<br>Documents<br>Desktop | CIS<br>III 050930crewchange.dat<br>III 050930crewchange.txt<br>III 050930crewchange.xml |               |
| My Documents                      |                                                                                         |               |
| My Computer                       |                                                                                         |               |
| My Network<br>Places              | File name:     050930crewchange.xml       Files of type:     All Files (*.*)            | ipen<br>ancel |

5. Please keep the generated text file (e.g.: c:/temp/050930crewchange.txt) for your reference. Below is an example on the format of the text file.

| *                                                                                                    |   |  |  |
|----------------------------------------------------------------------------------------------------|---|--|--|
| SHIP AND CONTACT INFORMATION<br>Name of Ship : OCEAN DRAGON<br>IMO No. : 9075412<br>Date : 06/10/2005<br>Name of Master : MASTER NAME<br>Contact Email : MASTER NAME<br>Contact Email : MASTER COM                                                                                                    |   |  |  |
| PART II: SEAMEN ENGAGED                                                                                                    |   |  |  |
| S/N : 1<br>Ref No. 1<br>Crew Name : CREW1<br>Date of Birth : 12/12/2000<br>Nationality : CAMBODIA<br>COE No. D1<br>COC No. :<br>NOK Name : NOK1<br>NOK Relationship : NOK RELN 1<br>Capacity : ABLE BODIED SEAMAN<br>Sign On Date : 10/10/2005<br>Sign On Place : SINGAPORE<br>Monthly Wages : SINGAPORE BINGAPORE<br>Monthly Wages : SINGAPORE DOLLAR 1<br>Keep Watch on Board? : YES                                                                         |   |  |  |
| S/N       : 2         Ref No.       : 2         Crew Name       : CREW 2         Date of Birth       : 12/12/2000         Nationality       : BURUNDIAN         COE No.       :         COC No.       : COC-123         NOK Name       : NOK 2         Capacity       : CHIFE ENGINEER         Sign On Date       : 10/10/2005         Sign On Place       : AT SEA - Long.         Nothly Wages       : SRI LANKA 124         Keep Watch on Board?       : NO |   |  |  |
| S/N : 3<br>Ref No. : 3<br>Crew Name : CREW 3<br>Date of Birth : 31/03/1963<br>Nationality : SIFERA IFONEAN                                                                                                    | • |  |  |

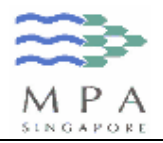

| 6.  | Refer to the table below for | or the list of validation | checks and possible error messa | ade.    |
|-----|------------------------------|---------------------------|---------------------------------|---------|
| ••• |                              |                           |                                 | ~ 9 ~ . |

| ltem<br>No. | Field Name   | Validation Checks                                          | Possible Error Message                                                                        |
|-------------|--------------|------------------------------------------------------------|-----------------------------------------------------------------------------------------------|
| 1.          | XML Filename | Max allowable length = 100                                 | Nil                                                                                           |
|             |              | Mandatory if you click the<br>"Generate" button            | Please enter the XML Filename.                                                                |
|             |              | Directory path and filename must contain either "/" or "\" | Invalid directory path. It must contains either "/" or "\".                                   |
|             |              | Directory path must be valid and existing                  | Invalid directory path. Please re-<br>enter a valid path.                                     |
|             |              | Filename must have a .xml extension                        | Invalid file extension for XML<br>Filename. Please input the filename<br>with .xml extension. |

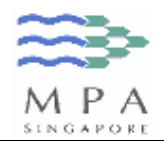

# Annex – Form ENG 2A Change Record

#### 3.1 Amendments done on ENG2A (Version 2.1)

#### Part II: Seamen Engaged

- 1. For the "Nationality" field, include a new value called "SERBIAN AND MONTENEGRIN".
- 2. For the "Amount of wages per calendar month (Currency)" field, include a new value called "EURO".
- 3. For the "Amount of wages per calendar month (Currency)" field, the values are now sorted in alphabetical order.
- 4. For the "Keep Watch on Board?" field, the value is auto-default to blank ("") instead of "NO" during the initial launch of the form.
- 5. For the "Not Involved in Cargo Ops?" field, the value is auto-default to blank ("") instead of "YES" during the initial launch of the form.

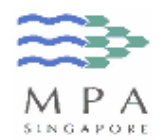

#### 3.2 Amendments done on ENG2A (Version 3.0)

#### Part II: Seamen Engaged

- 1. For the "Nationality" field, include a new value called "AZERBAIJANI".
- 2. Amend the "Not Involved in Cargo Ops?" field to "Cargo Ops?" field.

#### Part IV: Change in Crew Capacity

3. Include a new section "Part IV: Change in Crew Capacity" for submission involving re-designation of crew capacity (i.e. promotion/demotion).

# Part V: Facilities for clearing the entire form, saving of inputs to a file, retrieving of inputs from a file, generating of inputs into an xml file

- 4. For the "Fieldname" field, the user can now enter the file extension as ".dat" or ".DAT".
- 5. For the field "XML Fieldname" field, the user can now enter the file extension as ".xml" or ".XML".